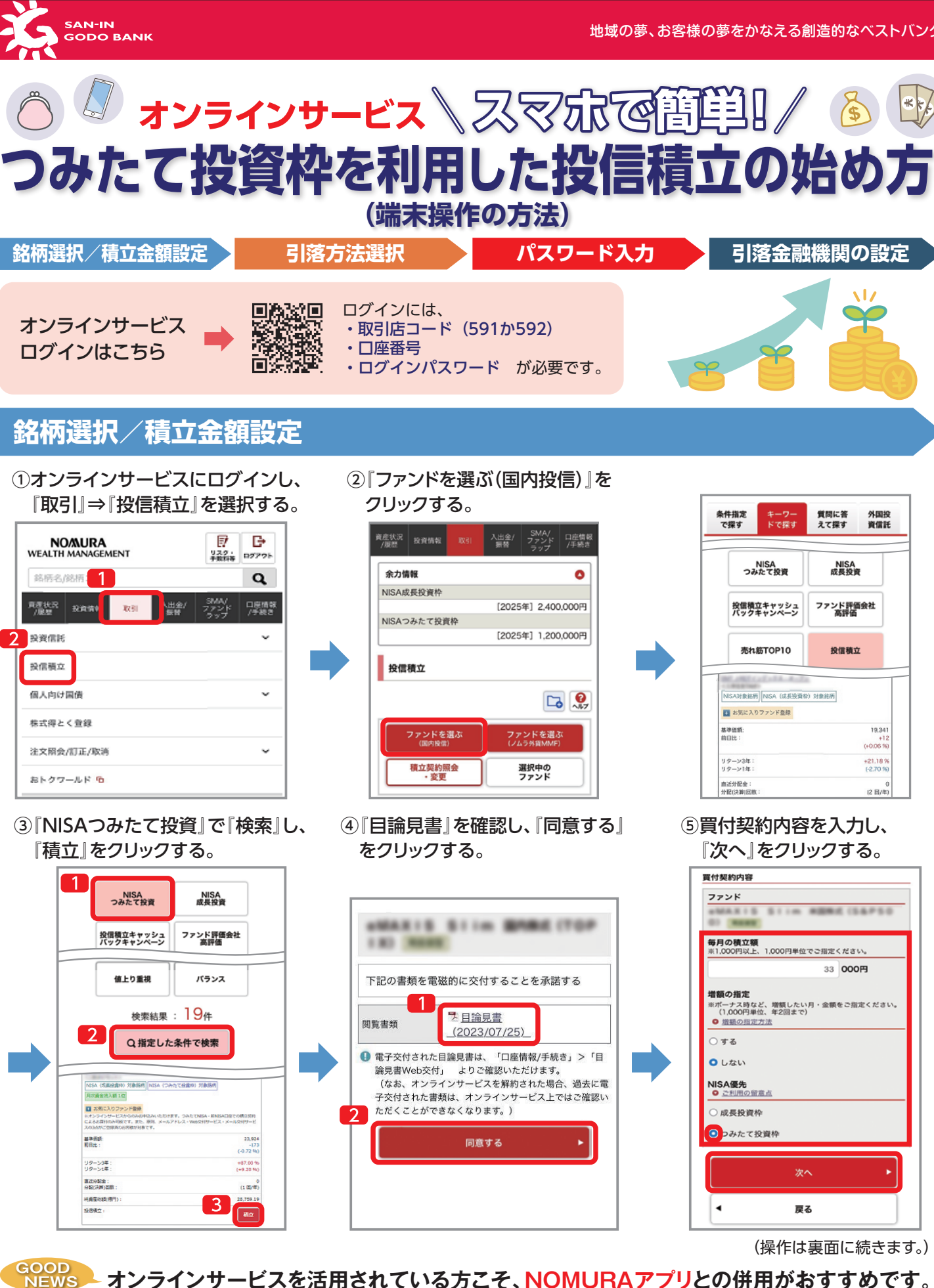

オンラインサービス + NOMURAアプリ

-

15,373,408

dadulli

お取引・資産運用

さらに便利に

すでにオンラインサービスを活用されている方も、 資産運用アプリ「NOMURA」を併用していただくことで、 お取引・資産運用がさらに便利になります。 ぜひアプリをダウンロードし、ご利用ください。 ダウンロードはこちら 🔿 **H S A** 

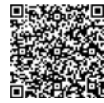

外国投

資信託

19.34

(+0.051

+21.18 %

(2 田/

BE CLAPS!

33 000**円** 

NISA 成長投資

投信積立

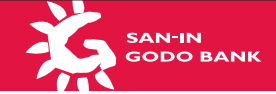

# 引落方法選択

## ⑥引落方法を選択し、『次へ』をクリックする。

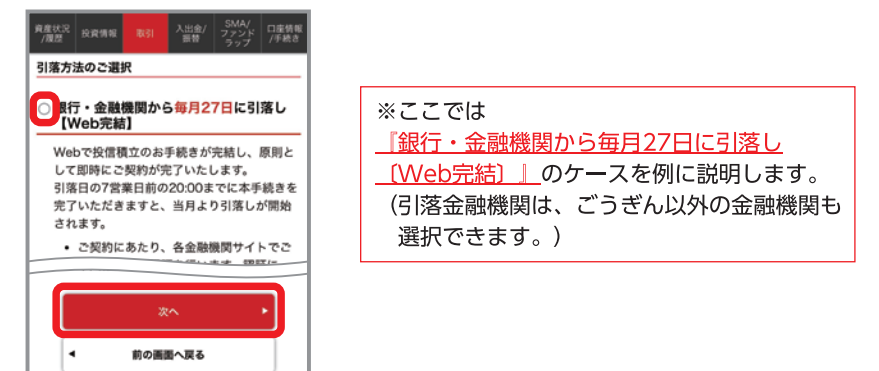

# パスワード入力

⑦お申込内容を確認のうえ、『取引パスワード』を入力し、『申込する』ボタンをクリックする。

| 買付契約内容<br>預付契約を変更する ▶                     | 上記の内容でよるしければ、「取引パスワード」を<br>こ入力のうえ、「申込する」ボタンを押してくださ |                                         |
|-------------------------------------------|----------------------------------------------------|-----------------------------------------|
| N日同付月: 2023年9月                            | <b>取引パスワード</b><br>取引パスワード                          |                                         |
| 参月の開付申込日: 17日<br>毎月の現立数: <b>33,000</b> 円  | □ パスワードを表示する                                       |                                         |
| 增額質付用の指定:                                 | <b>2</b> 申込する •                                    |                                         |
| 引落契約內容                                    | < 前の画面へ戻る                                          | [ [ ] [ ] ] [ ] ] [ ] ] ] ] ] ] ] ] ] ] |
| 銀行・金融機関から引落し<br>(三井住友カード自動引落し)<br>【毎月27日】 |                                                    |                                         |
| 初回51第日 2023年08月28日                        |                                                    |                                         |

## 引落金融機関の設定

### ※三井住友カード株式会社のサイトが表示されます。

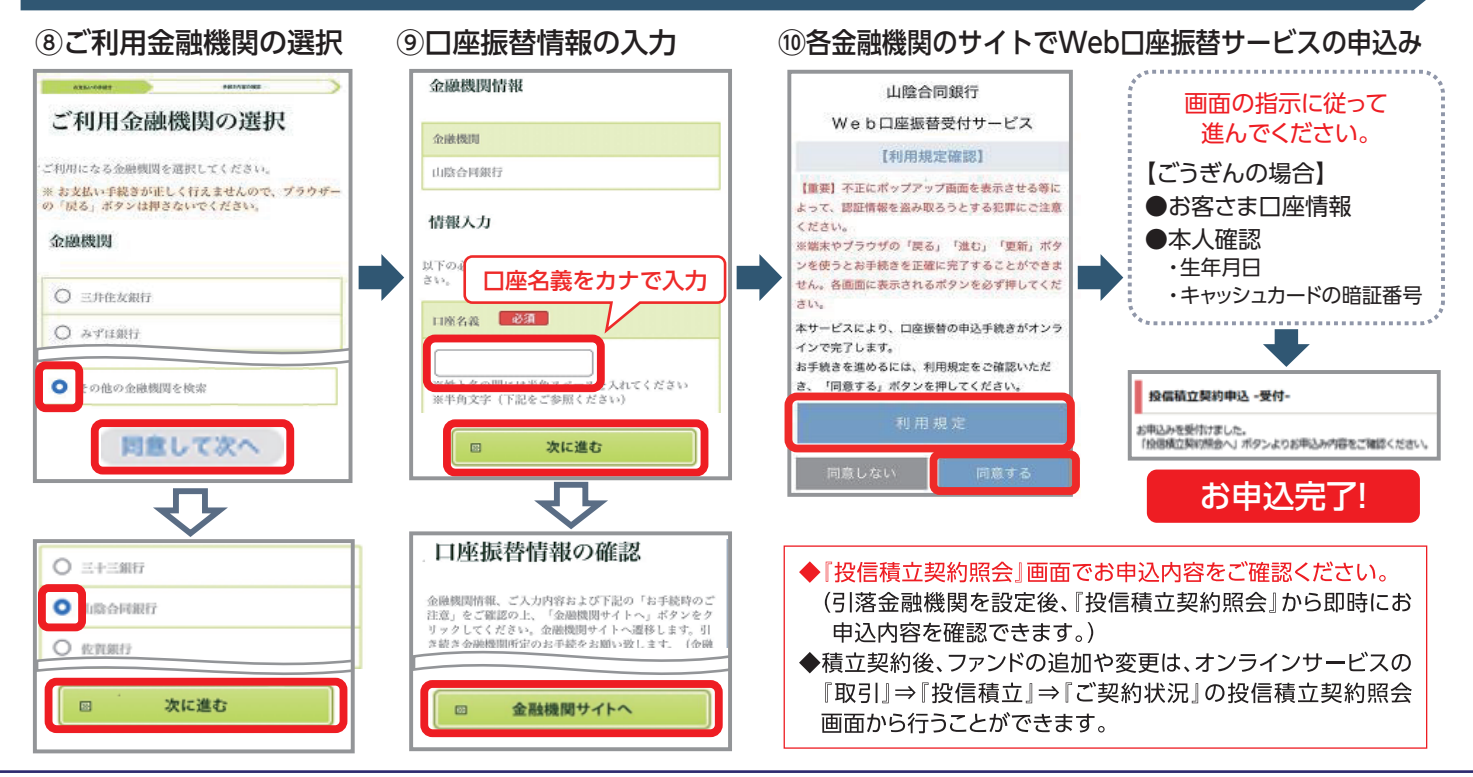

山陰合同銀行は野村證券と金融商品仲介業務の委託契約を締結し、幅広い商品・サービスを提供しております。

#### 2025年2月28日現在

お客さまから証券口座の開設や有価証券の売買等のご注文は同行がお受けしますが、お客さまのお取引の相手方は野村證券となります。 野村證券の金融商品仲介口座で取り扱う商品等へのご注文は同行がお受けしますが、お客さまのお取引の相手方は野村證券となります。 は、2,860円(税込み))の売買手数料、投資信託の場合は銘柄ごとに設定された購入時手数料(換金時手数料)および運用管理費用(信託報酬)等の諸費用、等)をご負担いただ く場合があります。また、各商品等には価格の変動等による損失が生じるおそれがあります。商品ごとに手数料等およびリスクは異なりますので、当該商品等の契約締結前交付書 面、上場有価証券等書面、目論見書、等をよくお読みください。

<委託金融商品取引業者> 野村證券株式会社 金融商品取引業者 関東財務局長(金商)第142号 加入協会/日本証券業協会、 一般社団法人 全融先物取引業協会、 一般社団法人 金融先物取引業協会、 一般社団法人 第二種金融商品取引業協会

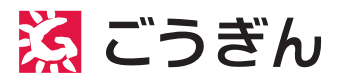

<金融商品仲介業務を行う登録金融機関> 株式会社山陰合同銀行 登録金融機関 中国財務局長(登金)第1号 加入協会/日本証券業協会